סימנים שכדאי להכיר: עפתיחת תפריט משנה סגירת תפריט משנה אפשרויות נוספות לביצוע נוספות לביצוע

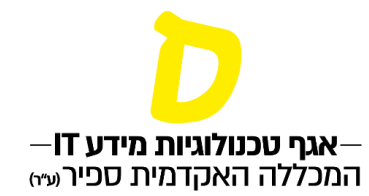

# צפייה ברמת אנגלית עדכנית

רמת האנגלית העדכנית מופיעה בתצוגת המאזן. יש שתי דרכים להגיע לעמוד המאזן:

### 1. בדף הבית לחיצה על הקוביה "מאזן"

| <         | <b>היום</b><br>ראשון, 09/01 | >               |        | אירועים קרובים                                                     |
|-----------|-----------------------------|-----------------|--------|--------------------------------------------------------------------|
| <b>^</b>  |                             | 08:00           | *      |                                                                    |
|           |                             | 30              |        |                                                                    |
|           |                             | 09:00           |        |                                                                    |
|           |                             | 30              |        | אין אירועים                                                        |
|           |                             | 10:00           |        |                                                                    |
|           | 30                          |                 |        |                                                                    |
|           |                             | 11:00           |        |                                                                    |
|           |                             | 30              | -      |                                                                    |
|           |                             | 12:00           |        | הודעות ועדכונים                                                    |
|           |                             | 30              | ^<br>• | לומדה למניעת הטרדה מינית                                           |
|           |                             | 13:00           | Ľ.     | שלום רב,                                                           |
|           |                             | 30              | ~      | לקראת הבחינות                                                      |
| <b>•</b>  |                             | 14:00           |        | סטונטיות וסטונטים יקרים,                                           |
| מצב חשבון | מאזן                        | ממוצע תואר      | ~      | החנה ההרשמה ככימודי אנגכית טרום בסיסית א ו-ב - המר<br>שלום לכולם , |
|           | 0%                          |                 | ~      | תהליך הרישום לקורסי הטרום בסיסית א' ו-ב' - המרכז הקד               |
| 0.46      | 0%                          | לא נמצאו נתונים |        | , סטודנטים יקרים                                                   |

## 2. בתפריט, תחת תפריט "ציונים" לחיצה על החץ תפתח את האפשרויות השונות, יש לבחור "מאזן"

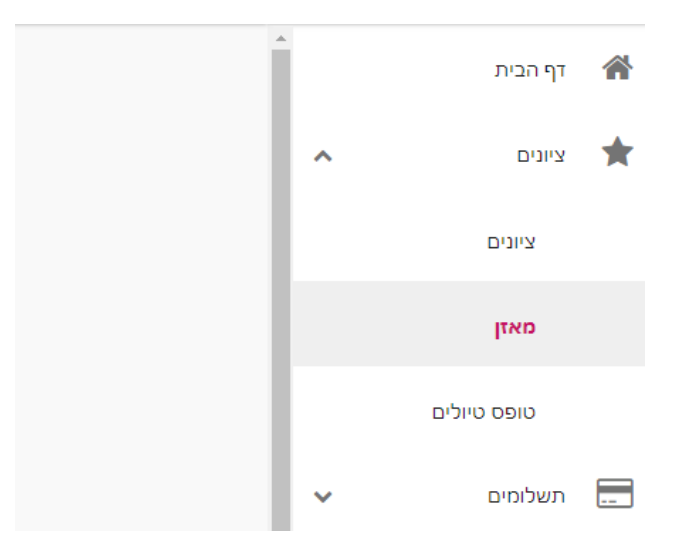

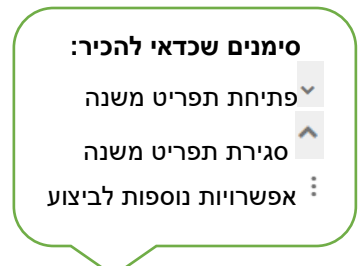

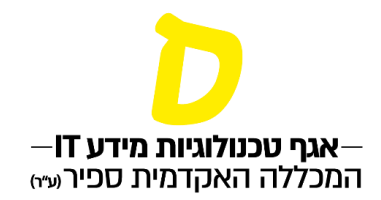

#### 3. בכניסה לעמוד המאזן, יש לפתוח את סימן ה- + בשורה הראשונה (מסלול)

| 0 | 0 | 0 | 2 | 2 |        | <b>מדעי הרוח והחברה</b><br>מסלול |
|---|---|---|---|---|--------|----------------------------------|
|   |   |   |   |   | תחומים |                                  |
| 0 | 0 | 0 | 0 | 0 |        | • אנגלית רמתך: טרום בסיסי ב'     |
| 0 | 0 | 0 | 2 | 2 |        | • קורסי העשרה-שאר רוח-בחירה      |

#### לאחר פתיחת השורה תופיע רמת האנגלית המעודכנת כרגע במערכת.

#### סטודנטים שלהם פטור מאנגלית – לא תופיע רמת האנגלית